## HOW TO CREATE AN ON-CAMPUS INTERVIEW SCHEDULE

Once you have posted a job to a school, you may want to request a virtual interview schedule.

### LOG INTO YOUR HANDSHAKE ACCOUNT AND SELECT REQUEST AN INTERVIEW

| Post a Job                                                    | Request an Interview                                                 | Create an Event                                                                                                    |
|---------------------------------------------------------------|----------------------------------------------------------------------|----------------------------------------------------------------------------------------------------|
| obs                                                           | Interviews                                                           | Upcoming Events                                                                                                    |
| Fake Software Job Approved     Approved June 22 at     5:23pm | Brigham Young Approved<br>University<br>Approved about 1 hour<br>ago | FAKE EVENT RXT<br>June 24th 2020 at 1:00<br>pm                                                                                           |
| Pake Business Intel Approved<br>Approved June 22 at<br>5:52pm | Brigham Young Approved     University     Approved about 2 hours     | Test - Will #6:<br>Communications,<br>Education, Health<br>Professions,<br>Humanitios &                                                  |
| FAKE Job Approved     Approved about 2 hours     ago          | Brigham Young Approved                                               | Languages<br>June 23rd 2020 at 3:00<br>pm                                                                                                |
| Fake Job #2     Approved about 1 hour                         | Approved June 23rd<br>2020 at 9:16 am                                | <b>BYU</b> TEST BY WILL RXT<br>June 17th 2020 at 1:00                                                                                    |
| ago                                                           | Brigham Young<br>University<br>Approved June 22nd<br>2020 at 5:54 pm | PM<br>Test - Will #4<br>ENGINEERING AND<br>DATA                                                                                          |
|                                                               | Brigham Young Approved University                                    | June 22nd 2020 at 2:55<br>pm                                                                                                    |
|                                                               | Approved June 22nd<br>2020 at 5:52 pm                                | test - Will #5<br>Computer Science,<br>Information Systems<br>& Technology,<br>Engineering, General<br>Studies<br>June 23rd 2020 at 2:00 |

GO THROUGH AND FILL OUT INFORMATION FOR INTERVIEW

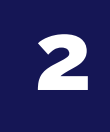

| What school would you like to interview at?                                                                                                    | Under "What school<br>would you like to                                                                                                    |
|----------------------------------------------------------------------------------------------------|----------------------------------------------------------------------------------------------------|
| Bricham Young University                                                                                                    | Interview at select                                                                                                    |
| /our employer account must be approved to post Interview Schedules at the school chosen and the school must be in their interview scheduling season.                                                                                                    | "Brigham Young<br>University".                                                                                                    |
| Career Center                                                                                                    | For Career Center choose                                                                                                    |
| BYU Career Services-Main Career Center                                                                                                    | "BYU Career                                                                                                    |
| f you are unsure select the most general career center and the school will send it to the correct location.                                                                                                    | Services-Main Career<br>Center".                                                                                                    |
| Nho from your company will be attending this interview?                                                                                                    |                                                                                                    |
| Choose contacts                                                                                                    | Type your contacts here.                                                                                                    |
|                                                                                                    |                                                                                                    |
| Add a contact from your company so they will receive email updates about the interview schedule. Not seeing the contact you're looking for? Click Here                                                                                                    |                                                                                                    |
| Add a contact from your company so they will receive email updates about the interview schedule. Not seeing the contact you're looking for? Click Here Interview Schedule Name Spring Internship Interviews                                                                                                    | Name your interview<br>schedule                                                                                                    |
| Add a contact from your company so they will receive email updates about the interview schedule. Not seeing the contact you're looking for? Click Here Interview Schedule Name Spring Internship Interviews Jse this field to uniquely identify an interview schedule. The interview's name will already include the job itles, dates and your company name.                                                                                                    | Name your interview<br>schedule                                                                                                    |
| Add a contact from your company so they will receive email updates about the interview schedule. Not seeing the contact you're looking for? Click Here Interview Schedule Name Spring Internship Interviews Use this field to uniquely identify an interview schedule. The interview's name will already include the job itles, dates and your company name. Interview Schedule Description                                                                                                    | Name your interview<br>schedule                                                                                                    |
| Add a contact from your company so they will receive email updates about the interview schedule. Not seeing the contact you're looking for? Click Here Interview Schedule Name Spring Internship Interviews Use this field to uniquely identify an interview schedule. The interview's name will already include the job ittles, dates and your company name. Interview Schedule Description  [Students will meet with two interviewers for 20 minutes each back to back                                                                                                    | Name your interview<br>schedule<br>Under "Interview<br>Schedule Description" add<br>a description of your<br>interviews and your                        |
| Add a contact from your company so they will receive email updates about the interview schedule. Not seeing the contact you're looking for? Click Here Interview Schedule Name Spring Internship Interviews Use this field to uniquely identify an interview schedule. The interview's name will already include the job ittles, dates and your company name. Interview Schedule Description  Students will meet with two interviewers for 20 minutes each back to back Any additional information about the schedule or your company you want to share with students and career services.                                                                              | Name your interview<br>schedule<br>Under "Interview<br>Schedule Description" add<br>a description of your<br>interviews and your<br>contact information |
| Add a contact from your company so they will receive email updates about the interview schedule. Not seeing the contact you're looking for? Click Here Interview Schedule Name Spring Internship Interviews Use this field to uniquely identify an interview schedule. The interview's name will already include the job ittles, dates and your company name. Interview Schedule Description \$tudents will meet with two interviewers for 20 minutes each back to back Any additional information about the schedule or your company you want to share with students and career services. Only allow students to apply to one job attached to this interview schedule? | Name your interview<br>schedule<br>Under "Interview<br>Schedule Description" add<br>a description of your<br>interviews and your<br>contact information |

3

# CLICK NEXT, THEN FILL OUT THE TIMELINE TAB FOR YOUR INTERVIEW SCHEDULE

|                           |                            | Week of Monda                | ay, June 22nd →             |                           | Refresh                     |                             |
|---------------------------|----------------------------|------------------------------|-----------------------------|---------------------------|-----------------------------|-----------------------------|
| Monday, June<br>22nd 2020 | Tuesday, June<br>23rd 2020 | Wednesday,<br>June 24th 2020 | Thursday, June<br>25th 2020 | Friday, June<br>26th 2020 | Saturday, June<br>27th 2020 | Select date of<br>interview |
| 12 available<br>rooms     | 11 available<br>rooms      | 12 available<br>rooms        | 6 available                 | 10 available<br>rooms     | 0 available                 |                             |
| rooms                     | rooms                      | rooms                        | rooms                       | rooms                     | rooms                       |                             |
|                           |                            |                              |                             |                           |                             |                             |
| eview Selected I          | nterview Dates             |                              |                             |                           |                             |                             |
| eview Selected I          | nterview Dates             |                              |                             |                           |                             | A pop-up tab                |

Room availability shown is subject to change as other users request interview schedules. Use the refresh button to get the latest availability.

| ule               | Add a Date     | ^                                                                                                    |                     |
|-------------------|----------------|----------------------------------------------------------------------------------------------------|---------------------|
|                   | <u>*</u> Date  | yyy-mm-dd                                                                                                    |                     |
|                   |                | yyyy-mm-dd                                                                                                    |                     |
| Monday,           | Alternate Date | yyyy-mm-dd                                                                                                    | Friday, Ju          |
| 22nd 2(           |                | If there is another date that works with your schedule please include it here. The career center will choose which date works best at the university.                                                     | 26th 202            |
| 12 availa<br>room |                |                                                                                                    | 10 availat<br>rooms |
|                   | * Requested    |                                                                                                    |                     |
| Review S          | Köönrööunt     | How many rooms will you need on this date? Only request rooms that you know you will need.                                                                                                    |                     |
|                   | Details        |                                                                                                    | ng on               |
|                   |                | If you have any extra details about what the rooms will be used for<br>(especially if more than one room is needed), leave those here for the<br>reviewer. For example "Two reviewers, one in each room". |                     |
| om availat        |                |                                                                                                    | get the             |
|                   | Cancel         | Add Date                                                                                                    |                     |

Under "Date" select the date of the interview using the calendar icon.

Fill in your requested room count.

Click "Add Date" button to confirm

| Q Search 📛 🔍 🇳 Favorite Schools - Help - 🛓                                                                                                    | The next page on                                                       |
|----------------------------------------------------------------------------------------------------|------------------------------------------------------------------------|
| Review Selected Interview Dates                                                                                                    | will need to be                                                        |
| June 24th 2020 (1 Room)                                                                                                    | filled out                                                             |
| Room availability shown is subject to change as other users request interview schedules. Use the refresh button to get the latest availability.                                                                                                    | Review your<br>selected<br>interview dates                             |
| Choose Your Preferred Timeline ()                                                                                                    |                                                                        |
| <ul> <li>Room Only Interview</li> <li>Use this option if you just want to reserve a room, but you want to build your own interview schedule. This will give students 30 days to apply for your position in Handshake.</li> </ul>                                                                                         | Under "Choose<br>Your Preferred<br>Timeline" select                    |
| Open<br>During an "Open" period, any student who meets the specified job or interview qualifications is allowed to<br>reserve an interview slot (without manual approval)                                                                                                    | "Room Only if<br>you have your<br>own schedule                         |
| <ul> <li>Preselect Continuous</li> <li>A pre-select continuous schedule is where an employer sets candidate screening criteria and is able to review resumes and select students before the application deadline. Selected students can sign up for interview slots right away.</li> </ul>                               | and "Open" or<br>"Preselect" if you<br>want a schedule<br>on Handshake |
| <ul> <li>Preselect to Alternate - 30 Day Student Application Period</li> <li>If you are interested in managing your applicants in Handshake please use this option. Primary and alternate student choices are selected after the application period. Primaries are allowed to sign up before alternates.</li> </ul>      |                                                                        |
| Select Your Interview Slot Template <b>1</b>                                                                                                    |                                                                        |
| <ul> <li>8:00 Am - 4:30 Pm Average Of 90 Minutes Each<br/>Students will sign up for a 90-minute time slot but will have three 30 minute interviews with 3 different<br/>interviewers</li> </ul>                                                                                                    | Next, choose<br>your preferred<br>schedule:                            |
| Virtual Interview Half Day - Morning                                                                                                    | seriedule.                                                             |
| 8:00 Am - 12:00 Pm Average Of 30 Minutes Each<br>As an employer you will need to to leave your contact information for the student to contact you for a time slot<br>for their interview. Career Services can provide rooms for the students for their interview, if they contact us<br>directly at 801-422-6932.        | -Half Day or Full<br>day                                               |
| Virtual Interview Half Day - Noon<br>1:00 Pm - 5:00 Pm Average Of 30 Minutes Each<br>As an employer you will need to to leave your contact information for the student to contact you for a time slot<br>for their interview. Career Services can provide rooms for the students for their interview, if they contact us | -30 minute or 20 minute interviews                                     |
| directly at 801-422-6932.                                                                                                    | Click "Next"                                                           |
| Half Day: 30 Minute Schedule (Afternoon)<br>12:00 Pm - 5:00 Pm Average Of 30 Minutes Each<br>This slot configuration contains 6 available slots that are 30 minutes each from 1:00 pm - 4:00 pm.                                                                                                    |                                                                        |
| Cancel < Previous Basics Timeline Jobs Review Next >                                                                                                    |                                                                        |

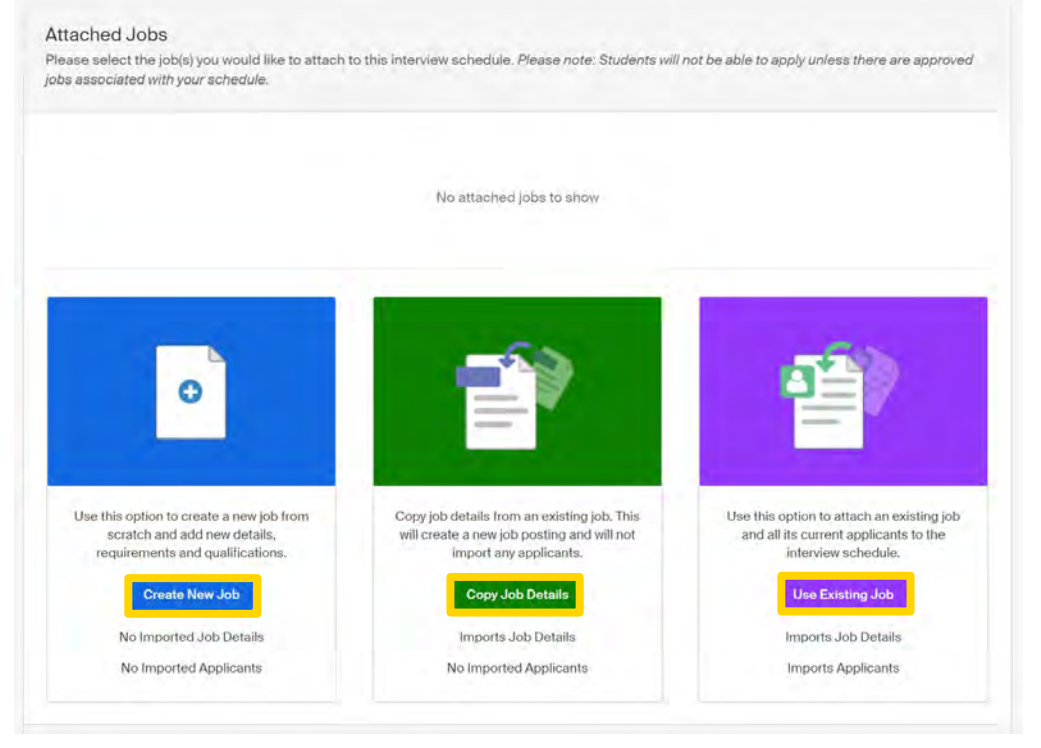

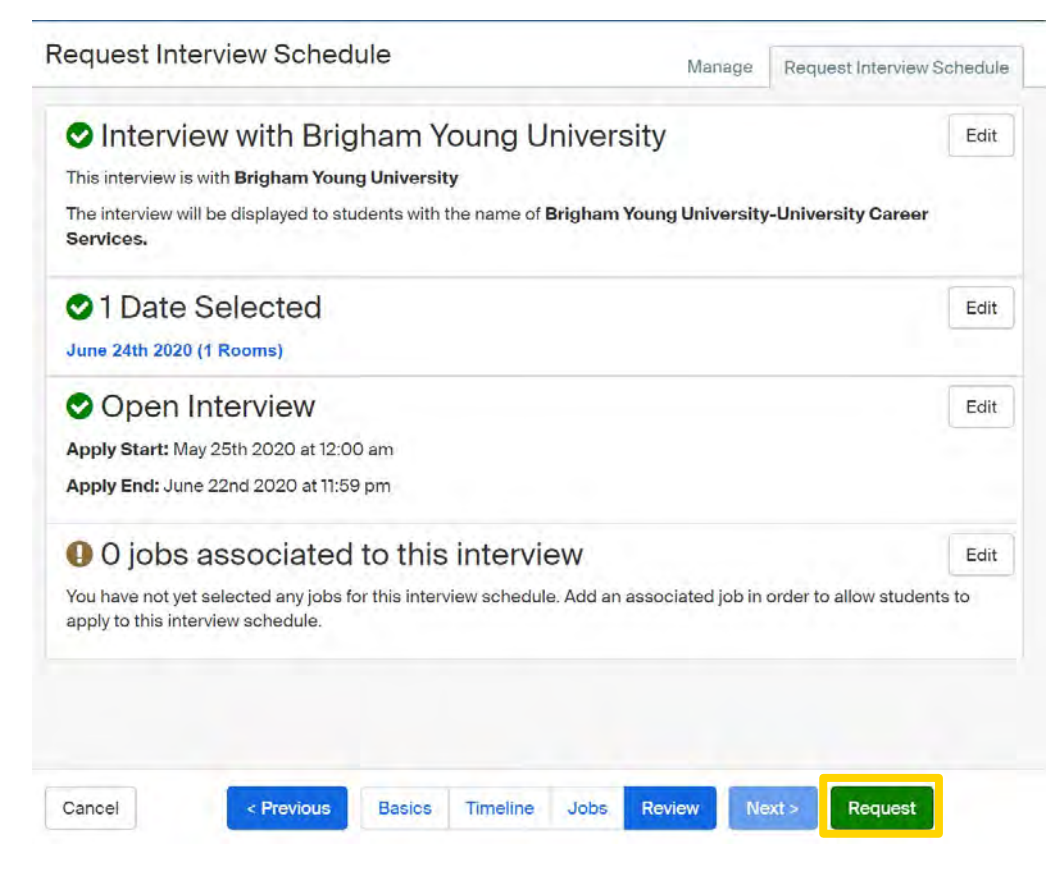

Attach a job to the interview by:

Creating a job posting by clicking "Create New Job"

Copying details from an existing job by selecting "Copy Job Details"

Attach an existing job by selecting "Use Existing Job"

Review the details of the interview schedule

Once you have reviewed and confirmed all the details click "Request" to submit your interview schedule

# YOUR INTERVIEW SCHEDULE WILL BE PROCESSED AND APPROVED BY A RECRUITING EXPERIENCE SPECIALIST

## HOW TO REQUEST A VIRTUAL INTERVIEW SCHEDULE

Once you have posted a job, if you are not available to come on campus, you may request a virtual interview schedule.

## 1

### LOG INTO YOUR HANDSHAKE ACCOUNT AND SELECT REQUEST AN INTERVIEW

|                                                               | Request an Interview                                                                              | Create an Event                                                                                                    |
|---------------------------------------------------------------|---------------------------------------------------------------------------------------------------|----------------------------------------------------------------------------------------------------|
| Jobs                                                          | Interviews                                                                                        | Upcoming Events                                                                                                    |
| Fake Software Job Approved<br>Approved June 22 at<br>5:23pm   | Brigham Young Approved<br>University<br>Approved about 1 hour<br>ago                              | <b>EVU</b><br>FAKE EVENT RXT<br>June 24th 2020 at 1:00<br>pm                                                                             |
| Fake Business Intel Approved<br>Approved June 22 at<br>5:52pm | Brigham Young Approved     Driversity     Approved about 2 hours                                  | Test - Will #6:<br>Communications,<br>Education, Health<br>Professions,                                                                  |
| FAKE Job Approved     Approved about 2 hours     ago          | Brigham Young Approved                                                                            | Languages<br>June 23rd 2020 at 3:00<br>pm                                                                                                |
| Fake Job #2 Approved     Approved about 1 hour                | Approved June 23rd<br>2020 at 9:16 am                                                             | TEST BY WILL RXT<br>June 17th 2020 at 1:00                                                                                               |
| ago                                                           | Brigham Young<br>University         Approved           Approved June 22nd         2020 at 5:54 pm | BYU<br>ENGINEERING AND<br>DATA                                                                                                    |
|                                                               | Brigham Young Approved University                                                                 | June 22nd 2020 at 2:55<br>pm                                                                                                    |
|                                                               | Approved June 22nd<br>2020 at 5:52 pm                                                             | test - Will #5<br>Computer Science,<br>Information Systems<br>& Technology,<br>Engineering, General<br>Studies<br>June 23rd 2020 at 2:00 |

#### FILL OUT INFORMATION FOR INTERVIEW SCHEDULE REQUEST

2

|                                                                                                    | Manage                                                                                     | Request Interview Sche |
|----------------------------------------------------------------------------------------------------|--------------------------------------------------------------------------------------------|------------------------|
| What school would you like to interview at                                                                                                    |                                                                                            |                        |
| Brigham Young University                                                                                                    |                                                                                            | v.                     |
| Your employer account must be approved to post Inter<br>must be in their interview scheduling season.                                                                                                    | view Schedules at the school                                                               | chosen and the school  |
| Career Center                                                                                                    |                                                                                            |                        |
| BYU Career Services-Main Career Center                                                                                                    |                                                                                            | X v                    |
| If you are unsure select the most general career center                                                                                                    | r and the school will send it to t                                                         | he correct location.   |
| Who from your company will be attending this inter                                                                                                    | view?                                                                                      |                        |
| Choose contacts                                                                                                    |                                                                                            |                        |
| seeing the contact you're looking for? Click Here                                                                                                    |                                                                                            |                        |
| Interview Schedule Name                                                                                                    |                                                                                            |                        |
| Interview Schedule Name Spring Internship Interviews                                                                                                    |                                                                                            |                        |
| Interview Schedule Name<br>Spring Internship Interviews<br>Use this field to uniquely identify an interview schedule<br>titles, dates and your company name.                                                                                                    | . The interview's name will alre                                                           | ady include the job    |
| Interview Schedule Name Spring Internship Interviews Use this field to uniquely identify an interview schedule titles, dates and your company name. Interview Schedule Description                                                                                                    | . The interview's name will alre                                                           | ady include the job    |
| Interview Schedule Name Spring Internship Interviews Use this field to uniquely identify an interview schedule titles, dates and your company name. Interview Schedule Description Students will meet with two interviewers for 20 minute                                                                                                    | . The interview's name will alre<br>tes each back to back                                  | ady include the job    |
| Interview Schedule Name         Spring Internship Interviews         Use this field to uniquely identify an interview schedule titles, dates and your company name.         Interview Schedule Description         Students will meet with two interviewers for 20 minute the schedule or your or services.                                                 | . The interview's name will alre<br>tes each back to back<br>company you want to share wit | ady include the job    |
| Interview Schedule Name Spring Internship Interviews Use this field to uniquely identify an interview schedule titles, dates and your company name. Interview Schedule Description Students will meet with two interviewers for 20 minut Any additional information about the schedule or your o services. Only allow students to apply to one ich attached | . The interview's name will alre<br>tes each back to back<br>company you want to share wit | ady include the job    |

Under "What school would you like to Interview at select "Brigham Young University".

For Career Center choose "BYU Career Services-Main Career Center".

Type your contacts here.

Name your interview schedule

Under "Interview Schedule Description" please put your virtual interview link and your contact information 3

# CLICK NEXT, THEN FILL OUT THE TIMELINE TAB FOR YOUR INTERVIEW SCHEDULE

| Monday, June<br>22nd 2020 | Tuesday, June<br>23rd 2020 | Wednesday,<br>June 24th 2020 | Thursday, June<br>25th 2020    | Friday, June<br>26th 2020 | Saturday, June<br>27th 2020 | Select date of   |
|---------------------------|----------------------------|------------------------------|--------------------------------|---------------------------|-----------------------------|------------------|
| 12 available<br>rooms     | 11 available<br>rooms      | 12 available<br>rooms        | 6 available<br>rooms           | 10 available<br>rooms     | O available<br>rooms        | A pop-up tab wil |
| eview Selected Ir         | nterview Dates             |                              |                                |                           |                             | open             |
| eview Selected II         | nterview Dates             |                              |                                |                           |                             |                  |
|                           | No dates ha                | ve been selected yet. Selec  | t which dates you will be inte | erviewing on              |                             |                  |

| dule               | Add a Date                |                                                                                                    | ×            |                           | Under "Date"<br>select the date of                                                              |
|--------------------|---------------------------|----------------------------------------------------------------------------------------------------|--------------|---------------------------|-------------------------------------------------------------------------------------------------|
| Monday,<br>22nd 20 | <u>*</u> Date             | yyyy-mm-dd<br>yyyy-mm-dd<br>yyyy-mm-dd                                                                                                 |              | Friday, June<br>26th 2020 | Use the calendar<br>icon.                                                                       |
| 12 avail.<br>room  | ∴ Requested<br>Room Count | How many rooms will you need on this date? Only request rooms                                                                          | s that       | 10 available<br>rooms     | For "Requested<br>Room Count"<br>please request 1<br>room.                                      |
| Review S           | Details                   | If you have any extra details about what the rooms will be used for (especially if more than one room is needed), leave those here for | or<br>or the | ig on                     | Under "Details"<br>please instruct<br>students to<br>choose a slot and<br>click on virtual link |
| Room availat       | Cancel                    | reviewer. For example "Two reviewers, one in each room".                                                                               | Date         | o get the lates           | to start virtual<br>interview<br>Click "Add Date"<br>button to confirm                          |

| Q Search 🛗 💫 🛟 Favorite Schools - Help -                                                                                                    | Review your                                                                       |
|----------------------------------------------------------------------------------------------------|-----------------------------------------------------------------------------------|
| Review Selected Interview Dates                                                                                                    | dates                                                                             |
| June 24th 2020 (1 Room) 🗶                                                                                                    |                                                                                   |
| Room availability shown is subject to change as other users request interview schedules. Use the refresh button to ge<br>the latest availability.                                                                                                    | et                                                                                |
| Choose Your Preferred Timeline <b>1</b>                                                                                                    | Under "Choose                                                                     |
| <ul> <li>Room Only Interview</li> <li>Use this option if you just want to reserve a room, but you want to build your own interview schedule. This will give students 30 days to apply for your position in Handshake.</li> </ul>                                                                                                    | Your Preferred<br>Timeline″ select<br>"Room Only if you                           |
| Open<br>During an "Open" period, any student who meets the specified job or interview qualifications is allowed to<br>reserve an interview slot (without manual approval)                                                                                                    | have your own<br>schedule and<br>"Open" or                                        |
| Preselect Continuous <ul> <li>A pre-select continuous schedule is where an employer sets candidate screening criteria and is able to review resumes and select students before the application deadline. Selected students can sign up for interview slots right away.</li> </ul>                                                                                                   | "Preselct" if you<br>want a schedule<br>on Handshake                              |
| <ul> <li>Preselect to Alternate - 30 Day Student Application Period</li> <li>If you are interested in managing your applicants in Handshake please use this option. Primary and alternate student choices are selected after the application period. Primaries are allowed to sign up before alternates.</li> </ul>                                                                 |                                                                                   |
| Select Your Interview Slot Template                                                                                                    |                                                                                   |
| <ul> <li>8:00 Am - 4:30 Pm Average Of 90 Minutes Each<br/>Students will sign up for a 90-minute time slot but will have three 30 minute interviews with 3 different<br/>interviewers</li> </ul>                                                                                                    | <ul> <li>Under "Select</li> <li>Your Interview</li> <li>Slot Template"</li> </ul> |
| <ul> <li>Virtual Interview Half Day - Morning</li> <li>8:00 Am - 12:00 Pm Average Of 30 Minutes Each</li> <li>As an employer you will need to to leave your contact information for the student to contact you for a time slot for their interview. Career Services can provide rooms for the students for their interview, if they contact us directly at 801-422-6932.</li> </ul> | select one of the<br>Virtual Interview<br>Timelines                               |
| Virtual Interview Half Day - Noon<br>1:00 Pm - 5:00 Pm Average Of 30 Minutes Each<br>As an employer you will need to to leave your contact information for the student to contact you for a time slot<br>for their interview. Career Services can provide rooms for the students for their interview, if they contact us<br>directly at 801-422-6932.                               | Click "Next"                                                                      |
| Half Day: 30 Minute Schedule (Afternoon)<br>12:00 Pm - 5:00 Pm Average Of 30 Minutes Each<br>This slot confiduration contains 6 available slots that are 30 minutes each from 1:00 pm - 4:00 pm.<br>Cancel < Previous Basics Timeline Jobs Review Next >                                                                                                    |                                                                                   |

# YOUR INTERVIEW SCHEDULE WILL BE PROCESSED AND APPROVED BY A RECRUITING EXPERIENCE SPECIALIST